# Erledigt Update auf 13.4 geht nicht - schwarzer Bildschirm mit Maus

Beitrag von "hackergollum" vom 16. April 2018, 16:15

Servus Leute,

leider geht mein Combo Update und auch das Update mit dem Appstore von 13.3 auf 13.4 nicht?! Irgendwie kann ich das Ding jetzt auch nicht mehr neustarten weil der Bildschirm beim herunterfahren schwarz bleibt mit der Maus. Also fährt die Kiste gar nicht runter und das

Π

Update ist auch nicht drauf. <sup>G</sup>

Das Clover Configurator Update will auch nicht.

Urgs...

Kann mir Jemand helfen? 🐸

Grüße, hackergollum

## Beitrag von "ebs" vom 16. April 2018, 18:57

Mal den EFI-Ordner posten und den Kext Updater von diesem Board nutzen um Clover und Kexte zu aktualisieren. Clover sollte Version 4439 haben, damit es geht.

#### Beitrag von "hackergollum" vom 17. April 2018, 08:47

Danke! Also Clover ist auf 4439 und die Kexte habe ich mit dem Updater manuell dann ausgetauscht.

Das ist der EFI Ordner aber irgendwie will er immer noch nich 🤗

#### Beitrag von "ebs" vom 17. April 2018, 14:09

Dann lade doch bitte mal den EFI-Ordner hoch. Bei dem Rechner handelt es sich aber um den in der Signatur?

#### Beitrag von "hackergollum" vom 17. April 2018, 20:26

Jep ist noch diesselbe Kiste! 🙂

Hab den Ordner splitten müssen, war zu groß (APPLE; BOOT; CLOVER)

Grüße, hackergollum

#### Beitrag von "ebs" vom 17. April 2018, 22:00

Apple.zip und brauchen wir nicht, daran wird nichts geändert. Nur der Clover ist interessant. WhateverGreen.kext ist für ATI-Karten, du hast aber NVidia, XHCI-200-series-injector.kext ist nicht für dieses Board, RealtekRTL8111.kext und IntelMausiEthernet.kext sind auch falsch, du hast AtherosLan, also raus damit. Ob der AtherosE2200Ethernet.kext richtig ist müssen wir sehen.

Ich habe außerdem das SMBios mal auf iMac 14.2 gesetzt, iMac 18.3 ist bei der Konfiguration schon ziemlich hochgegriffen.

Anbei mit den Änderungen bei Kexten und config.plist. Ich habe die alte Seriennummer wieder eingetragen, auch wenn sie für iMac 14.2 nicht richtig ist. Ich weiß aber nicht ob du die unbedingt brauchst. Sichere deinen Clover-Ordner bevor du den reinkopierst.

Wichtig wäre noch zu wissen was an Kexten noch so auf dem System schlummern, nicht das etwas in die Quere kommt. Mal im Systembericht unter Erweiterungen schauen was an unsignierten und unbekannten Kexten auf dem System ist, dazu die Sortierfunktion der letzten Spalte nutzen.

#### Beitrag von "hackergollum" vom 17. April 2018, 23:17

Danke für das Zip und deine Arbeit!

Habe das jetzt den CLOVER Ordner überschrieben und der Neustart hängt leider immer noch mit schwarzem Bildschirm und Maus?! Was könnte es noch sein? USB?

#### Beitrag von "ralf." vom 17. April 2018, 23:22

Bei mir war es die Grafikkarte (HD6570) versuche es mit nv\_disable=1 Und dann den Webdriver für die GTX660 TI

## Beitrag von "hackergollum" vom 18. April 2018, 08:04

Ne also die Option "nv\_disable=1" hat gar nicht funktioniert damit komme ich dann nicht mehr ins System.

Also das Problem besteht erst seit dem ich versucht hatte auf 13.3 zu 13.4 upzugraden? Vielleicht kann jemand damit was anfangen? Davor ging Reboot und Shutdown.

Grüße, hackergollum

## Beitrag von "ebs" vom 18. April 2018, 08:33

Poste mal einen Screenshot von den Systeminformationen, siehe vorgehenden Beitrag von mir, damit wir sehen was für Kexte noch im System sind, wenn wir wieder ein Bild haben.

Und probier mal die config.plist

## Beitrag von "ralf." vom 18. April 2018, 10:50

vielleicht ist die HD-Grafik 4000 noch im Bios an. Die sollte deaktiviert werden.

## Beitrag von "hackergollum" vom 18. April 2018, 13:53

Die interne Grafik ist deaktiviert und ich habe jetzt die neue config getauscht aber ich weiß nicht genau wo ich die Kexte im "Systembericht" finden soll?

Systembericht ist doch das hier, oder? Nur wo ist da eine Suchleiste?

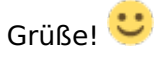

## Beitrag von "ebs" vom 18. April 2018, 17:26

Unter Software/Erweiterungen rechte Spalte "Erhalten von" zweimal klicken. Dann bis unbekannt bzw. nicht signiert scrollen. Das sind die Kexte die uns interessieren.

Wenn die interne Grafik deaktiviert ist dann muss es auch in der config.plist passieren. Ich lade die mal mit der Änderung hoch.

#### Beitrag von "hackergollum" vom 20. April 2018, 05:14

Servus,

| also ich habe jetzt wiede😇                                                    | die neue config gewechselt aber geändert hat es an der Kiste |
|-------------------------------------------------------------------------------|--------------------------------------------------------------|
| nichts, sie belohnt mich weiterhin mit einem schwarzen Monitor beim "Reboot". |                                                              |

Jedoch habe ich die Liste der Kexte herausgefunden. Ӱ

Grüße, hackergollum

#### Beitrag von "ebs" vom 20. April 2018, 07:55

Das muss alles raus dort, danach Kextutility laufen lassen. Wenn die FakePCIID benötigt wird

kann man sie ja auch in Clover kopieren.

#### Beitrag von "al6042" vom 20. April 2018, 08:00

Also alles würde ich dort nicht entfernen, immerhin sind dort auch diese "PACES..."-Kexte oder AvidDX drinnen...

Ich empfehle das Entfernen von:

- AHCI\_3rdParty\_eSATA
- AHCI\_3rdParty\_SATA
- FakePCIID
- FakePCIID\_XHCIMux
- FakeSMC
- GenericUSBXHCI
- realtekALC
- RealtekRTL8111
- USBInjectAll

Das setzt aber voraus, dass die entsprechend tatsächlich gebrauchten Kexte auch in der EFI-Partition unter /EFI/CLOVER/kexts/Other zu finden sind...

## Beitrag von "hackergollum" vom 20. April 2018, 10:33

Moin Leute!

So also ich habe folgende zwei gelöscht (siehe Screenshot), mehr war da nicht in dem Ordner und auch unter /System/Extensions nicht?! Oder gibt es da noch einen anderen Ordner?

Die Kext Utility habe ich drüber laufen lassen. 🙂

Meine Kiste sieht immer noch schwarz.. 送

## Beitrag von "ebs" vom 20. April 2018, 11:55

Die Paces... sind aber für die alten OS und nicht für das aktuelle, hört bei SnowLeopard auf. Wenn man drauf geht kann man das auch zuordnen von welchen Programm das stammt und wo sie sich befinden.

Ich würde sie bloß dann nicht löschen wenn sie sich in einen Programmunterverzeichnis sich befinden.

Ich sichere sowieso erst die Kexte bevor ich lösche, gerade bei solchen speziellen.

## Beitrag von "hackergollum" vom 20. April 2018, 12:34

Die Paces... sind aber für die alten OS und nicht für das aktuelle, hört bei SnowLeopard auf. Wenn man drauf geht kann man das auch zuordnen von welchen Programm das stammt und wo sie sich befinden.

Habe in System/Extensions lediglich PacesFamily... gefunden, gesichert und gelöscht aber wie kann ich herausfinden welche Programme zu dem jeweiligen Kext gehören? Rechte Maustaste und Informationen?

Ich würde sie bloß dann nicht löschen wenn sie sich in einen Programmunterverzeichnis sich befinden.

Danke für den Tipp!

Ich sichere sowieso erst die Kexte bevor ich lösche, gerade bei solchen speziellen.

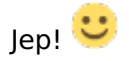

Leider hat es die Problemaik immer noch nicht behoben?!

Grüße, hackergollum

## Beitrag von "ebs" vom 20. April 2018, 14:42

Gehe mal auf Clover 4428 zurück. Denn mit der Beta 10.13.5 gab es auch Schwierigkeiten mit Clover 4439. Vielleicht ist das hier auch so ein Fall, ungewöhnlich ist es allemal.

#### Beitrag von "hackergollum" vom 20. April 2018, 18:39

Irgendwie ist da der Wurm drin, hat auch nichts gebracht.. 😕

Was könnte das sein? Oder gibt es andere Möglichkeiten das Update drauf zu spielen oder eventuell zu löschen damit ich den Rechner wieder runter fahren kann?

## Beitrag von "al6042" vom 20. April 2018, 19:31

Du hast also den FakeSMC und den USBInjectAll aus /System/Library/Extensions gelöscht, obwohl diese beiden Dateien nicht in der EFI, unter /EFI/CLOVER/kexts/Other liegen? Bin ich heute morgen für umsonst später zur Arbeit gefahren?

Grundsätzlich gilt:

• Kexte die im Systembericht->Software->Erweiterungen angezeigt werden, liegen

entweder unter /Library/Extensions (/L/E) oder /System/Library/Extensions (/S/L/E).

- In der EFI sollten Kexte nur an einer Stelle zu finden sein, wenn man nicht mehr als eine Version von macOS auf dem Rechner laufen hat. Das sollte dann immer der /EFI/CLOVER/kexts/Other sein. Sollten noch weitere Ordner unter /EFI/CLOVER/kexts vorliegen, sind diese zu leeren oder komplett zu entfernen, nach dem man sicher gestellt hat, dass dort nicht Kexte liegen, die man unter ../Other braucht.
- Damit man sicher geht, dass der Inhalt des Ordners auch bei jedem Boot-Vorgang geladen wird, sollte in der config.plist, unter "System Parameters", der Eintrag "Inject Kexts" auf "Yes" stehen.

An dieser Stelle würde ich dich dringend bitten, die beiden Kexte aus dem Mülleimer in der EFI zu platzieren und in den Ordnern /L/E und /S/L/E nach den von mir aufgeführten, restlichen Kexten zu schauen.

Ein weiterer, wichtiger Punkt ist die GTX660TI selbst...

Unter 10.13.4 sollte mW der Nvidia WebDriver installiert werden, was aber wiederum die Prüfung des Inhalts vom Ordner /EFI/CLOER/drivers64UEFI und der config.plist benötigt.

An dieser Stelle wäre es wohl sehr hilfreich, du würdest den aktuellen Stand deiner EFI hier mal als Anhang posten.

Kannst du die Kiste mit dem BootArg nv\_disable=1 starten?

Wenn ja, mounte die EFI, packe den EFI-Ordner (ohne die Verzeichnisse APPLE und CLOVER/themes) in ein ZIP-File und poste sie hier.

Welche Version von Clover hast du nochmal am Start?

#### Beitrag von "ebs" vom 20. April 2018, 19:47

Vielleicht mal den NullCPUPowerManagement.kext nach Clover kopieren. In den älteren Anleitungen ist der immer mit dabei.

Du kannst auch mal hier in den Beitrag schauen, ist das selbe Board. Auch wenn die Problemstellung eine andere war kann man einiges bestimmt daraus entnehmen. DisplayPort Sound auf dem Monitor

## Beitrag von "hackergollum" vom 21. April 2018, 12:37

#### <u>@al6042</u>

Also die CLOVER Version ist die 4428 (mit 4439 hatte ich es auch schon probiert gehabt) und nv\_disable=1 ist nun aktiviert aber jetzt hängt der Anfangsbildschirm mit dem Mac Symbol und dem Rädchen

Was ist eigentlich mit (/L/E) und (/S/L/E) gemeint?

Ok, also den aktuelle CLOVER Ordner habe ich im Anhang 😌

Grüße, hackergollum

#### Beitrag von "al6042" vom 21. April 2018, 12:40

Das sind die Kurzformen der Ordner, wie ich sie im meinem vorherigen Post unter 1. aufgezählt habe.

#### Beitrag von "hackergollum" vom 21. April 2018, 18:16

Hat die CLOVER Analyse was ergieben? Der Rechner lässt sich nach wie vor nicht re-booten und updaten?

Grüße, hackergollum

## Beitrag von "al6042" vom 21. April 2018, 18:55

Da ist viel Zeuch drinnen, dass ich nie dort suchen würde... 🙂

Benenne doch bitte mal deinen EFI-Ordner auf der versteckten EFI-Partition zu "EFI-alt" um und teste an der Stelle bitte mal den beiliegenden Ordner.

#### Beitrag von "hackergollum" vom 22. April 2018, 13:31

Oh mei, die Kiste treibt mich in den Wahnsinn! Habe den EFI ordner ausgetauscht und den alten gesichert aber jetzt erscheint dieses Symbol.

Ich komm zwar wieder in das System rein wenn ich die Bootzeile lösche und den NIVIDIA Inject aktiviere aber es ändert nichts anderes an dem Reboot-Problem.

Grüße, hackergollum

## Beitrag von "al6042" vom 22. April 2018, 13:46

Boote bitte mal im Verbose Mode (-v) und poste die letzten 2-3 Sekunden, bevor der Rechner hängen bleibt, als kleines Video.

#### Beitrag von "ebs" vom 22. April 2018, 13:54

Probier mal die config.plist. Kannst auch mal probieren ob es mit iMac13,1 geht.

#### Beitrag von "hackergollum" vom 22. April 2018, 21:59

Danke! SAlso mit der neuen config komm ich wieder ins System. Reboot Problem aber nach wie vor, was mir noch eingefallen ist: vielleicht kann ich im App Store das Update löschen und den Chache?

Und dann nochmals das Update starten? Weil zuvor hatte ich mit dem Reboot keine Probleme, erst als ich das Update ausführen wollte..

Grüße, hackergollum

#### Beitrag von "ebs" vom 22. April 2018, 22:07

Das Combo Update 10.13.4 gibt es hier <u>https://support.apple.com/kb/DL1959?locale=de\_DE</u> Einfach herunterladen und ausführen.

## Beitrag von "hackergollum" vom 22. April 2018, 22:16

Ja mit dem Combo Update hatte ich es bereits probiert hat dann aber auch nicht geklappt. Aber ich wollte erstmal auf dem App Store Chache das Update löschen, damit ich wieder normal re-booten kann um auch zu sehen ob das dann wieder klappt - nur wie bekomm das geladene Update aus dem App Store raus?

Dann würde ich das Combo runterladen und es mal so probieren!

Grüße, hackergollum

#### Beitrag von "ebs" vom 22. April 2018, 22:49

Mach den Finder und das Terminal auf, gib im Terminal "open \$TMPDIR../C/. "ein, dann com.apple.appstore öffnen und schon hast du den Cache vom Appstore, musst bloß das Verzeichnis am Datum raussuchen was relevant ist oder kopierst sie einfach in anderes Verzeichnis und löschst die Verzeichnisse.

#### Beitrag von "hackergollum" vom 23. April 2018, 09:51

Irgendwie war in dem Ordner keine größere Datei die auf ein Update schließen lässt.

open `getconf DARWIN\_USER\_CACHE\_DIR`/com.apple.appstore

Bin auf den Ordner gekommen laut dieser Anleitung.

https://apple.stackexchange.co...p-store-debug-menu#259829

Jetzt habe ich den Inhalt des Ordners gelöscht aber im App Store ist nach wie vor noch der "Restart" Button aktiv, also kein "Download" Button.

Oder bin ich im falschen Ordner gelandet?

Grüße, hackergollum